# バージョンアップする

#### はじめに

- 走行中でもバージョンアップできます。なお、
   走行中の振動などでバージョンアップに時間がかかることがあります。
- バージョンアップを開始すると、完了するまでナビゲーションの機能(ナビ機能・AV機能)はご使用になれません。
- 条例によりアイドリングが禁止されている 地域がありますので、地域の条例にしたがっ てバージョンアップを行ってください。
- ETC車載器を接続している場合、バージョン アップ中は、料金案内、料金履歴などの音声 案内はETC車載器より行われます。

#### ■ 車のエンジンをかけ(またはACC に入れ)、TLT▲を押す

● 「チルト/イジェクト画面」が表示されます。

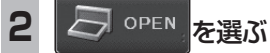

- モニターが開きます。
- すでにディスクが入っている場合は、
   <sup>CD/DVD</sup> を押してディスクを排出してください。

#### **3** 更新セットアップ用SDメモリー カードをナビゲーションに挿入する

● すでにSDメモリーカードが入ってい ないか確認してください。

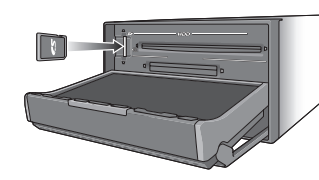

# (例: CN-HDS630RD) 車のエンジンを切り(ACCをOFF にして)、再度エンジンをかけ、

「 にして)、 再度エンシンをかけ <u>「ILT▲を押す</u> ● モニターが開きます。

#### 5 年度更新用地図ディスクをナビ ゲーションに挿入する

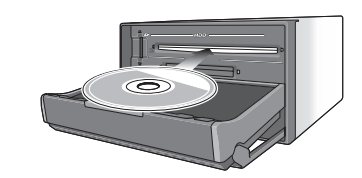

#### (例:CN-HDS630RD)

- プログラムと地図データの読み込みを 開始します。(約90分)
- ※イグニッションをACCに入れてバー ジョンアップを行うと、バッテリーが 上がる原因になります。
- ※プログラムと地図データの読み込み 中は、エンジンを切らないでください。 (ACCをOFFにしないでください。) 読み込みを中断すると、次回エンジン をかけた際(またはACCに入れた際) に、最初からプログラムと地図データ の読み込みが行われます。

### 6 プログラムの読み込みが終了したら、

モニターが開きます。

#### 7 更新セットアップ用SDメモリー カードを取り出す

 必ず更新セットアップ用SDメモリー カードを取り出してください。SD メモリーカードが残ったままエンジンを切り(ACCをOFFにして)、再びエンジンを かける(ACCに入れる)と、バージョンアッ プが正常に完了しません。そのときは、再度 バージョンアップを行ってください。

#### 再度 TILT▲ を押す

8

● 年度更新用地図ディスクが排出されますので、ディスクを取り出してください。

### 9 車のエンジンを切る

● モニターが閉まります。

#### 再度エンジンをかける

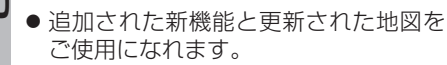

## 基本操作

#### ナビゲーションの音量を調整する

ナビゲーションの案内音量と案内出力スピー カーの設定は、別の画面から行うようになりま した。(案内出力スピーカー☞右記)

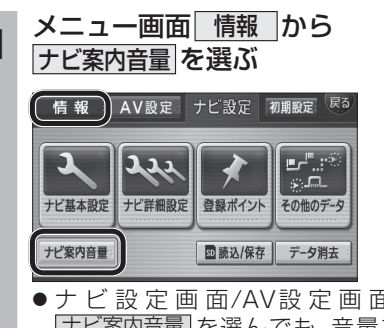

 ・ ナビ設定画面/AV設定画面から

 <u>ナビ案内音量</u>を選んでも、音量を調整できます。

### 2 音量を調整する

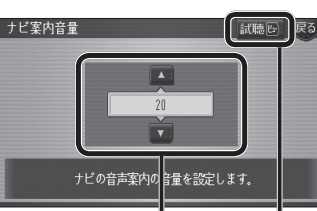

音声案内の音量を 音量を確認する。 調整する。

(調整範囲:0~40)

- ナビゲーションの音声案内を出力する スピーカーは、初期設定から選択して ください。(☞右記)
- ●ナビゲーションの音量は、 voL + では調整できません。

#### モニターの角度調整を終了する

従来の TILT に加えて、チルト・イジェクト画 面表示中に AUDIC MENU 現在地を押しても角度 調整が終了できるようになりました。

### 初期設定

#### 案内出力スピーカー

案内出力スピーカーの設定は、初期設定に移動 しました。

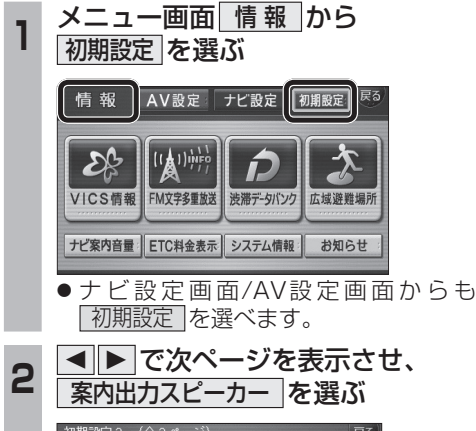

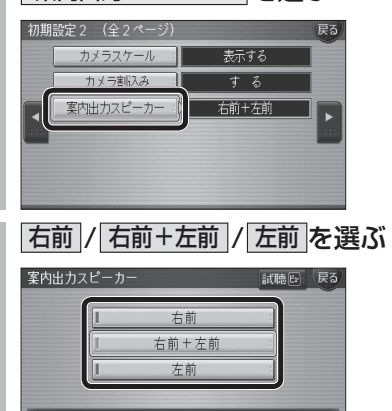

ナビの音声案内を出力するスピーカーを設定します。

3